# Plantillas de Términos

Sigue estos pasos para crear y gestionar con éxito las plantillas de términos en la aplicación.

# Crear una Nueva Plantilla de Términos

### Paso 1: Visitar la Página de Plantillas de Términos

Navega a la página de Plantillas de Términos donde puedes ver y gestionar registros de plantillas.

| A Admin<br>admin@galoy.io           | Pla | antillas de Términos                              |                                    |                           |             |                             |                    | + Cre     |
|-------------------------------------|-----|---------------------------------------------------|------------------------------------|---------------------------|-------------|-----------------------------|--------------------|-----------|
| Denel Principal                     | Î   | Plantillas de Término<br>Plantillas de términos d | <b>os</b><br>que se pueden utiliza | ar con préstamos y líneas | de crédito  |                             |                    |           |
| Acciones                            |     | Nombre                                            | Duración                           | Tasa Anual                | CVL Inicial | CVL de Llamada de<br>Margen | CVL de Liquidación |           |
| Préstamos<br>Facilidades de Crédito |     | Test Template<br>1747402303562                    | 1200 Mes                           | 5.5%                      | 140%        | 120%                        | 110%               | Ver →     |
| Desembolsos                         |     |                                                   |                                    |                           |             |                             |                    |           |
| Plantillas de Términos              |     |                                                   |                                    |                           |             |                             |                    |           |
| Clientes                            |     |                                                   |                                    |                           |             |                             |                    |           |
| R Clientes                          |     |                                                   |                                    |                           |             |                             |                    |           |
| Transacciones                       |     |                                                   |                                    |                           |             |                             |                    |           |
| Depósitos                           |     |                                                   |                                    |                           |             |                             |                    |           |
| ⑦ Retiros                           |     |                                                   |                                    |                           |             |                             |                    |           |
| Administración                      |     |                                                   |                                    |                           |             |                             |                    |           |
| Registros de Auditoría              |     |                                                   |                                    |                           |             |                             |                    |           |
| Usuarios                            | •   |                                                   |                                    |                           |             |                             |                    |           |
| Lana Bank<br>v0.0.1-dev             |     |                                                   |                                    |                           |             |                             | Paleta de Comando  | OS Ctrl + |

Paso 1: Visitar la Página de Plantillas de Términos

### Paso 2: Hacer Clic en el Botón "Crear"

Haz clic en el botón "Crear" para comenzar a crear una nueva plantilla de términos.

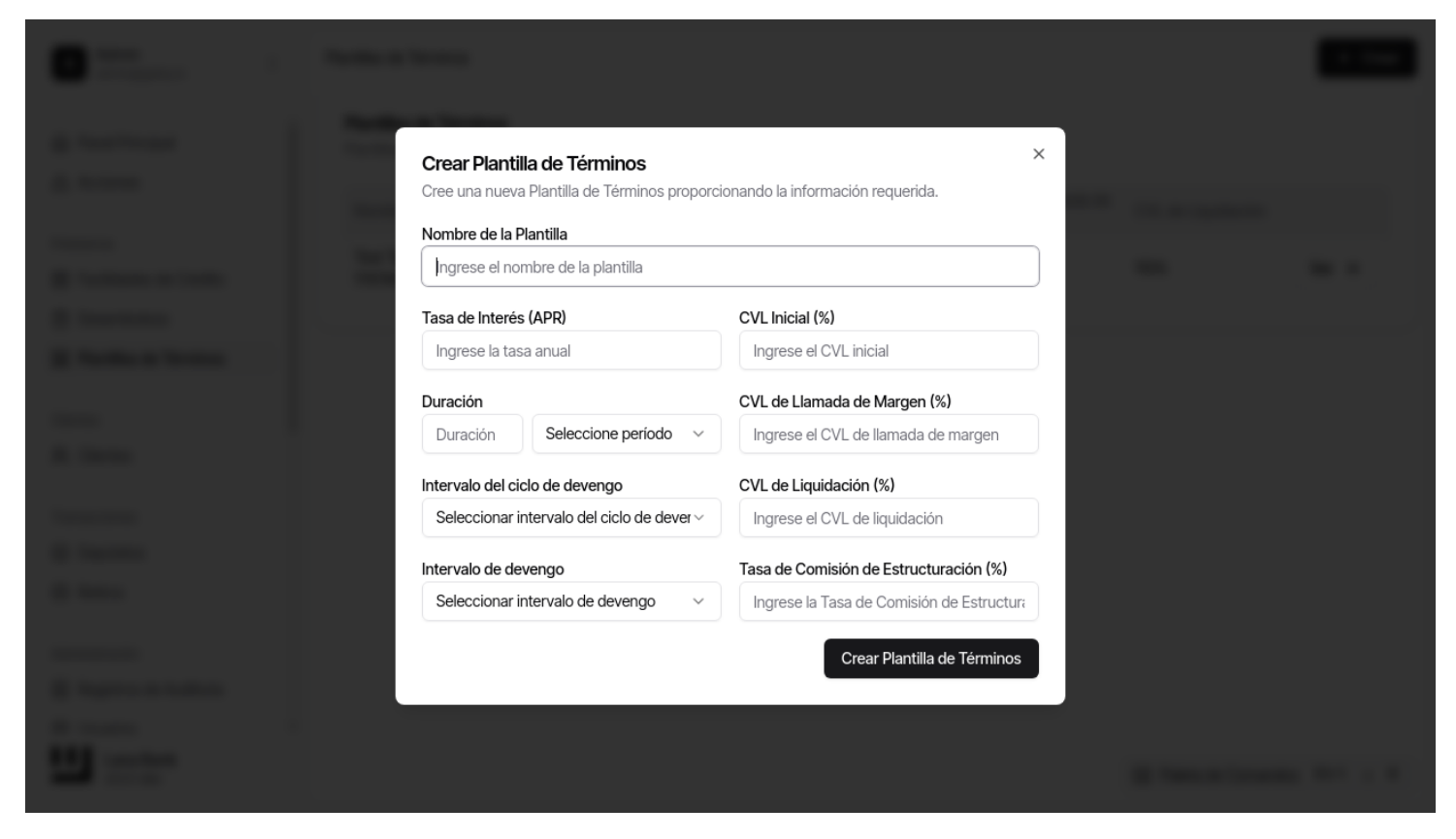

Paso 2: Hacer Clic en el Botón "Crear"

### Paso 3: Ingresar Nombre de la Plantilla

Escribe un nombre único para la plantilla. Por ejemplo, usaPlantilla de Prueba seguido por una marca de tiempo para asegurar la unicidad.

|                                                                                                    | Crear Plantilla de Términos<br>Cree una nueva Plantilla de Términos proporo<br>Nombre de la Plantilla<br>Test Template 1747402530712 | x                                                                                           |  |
|----------------------------------------------------------------------------------------------------|----------------------------------------------------------------------------------------------------|---------------------------------------------------------------------------------------------|--|
| I COLORED TO A COLORED                                                                                                    | Tasa de Interés (APR) Ingrese la tasa anual                                                                                          | CVL Inicial (%) Ingrese el CVL inicial                                                      |  |
|                                                                                                    | Duración Seleccione período v                                                                                                    | CVL de Llamada de Margen (%)<br>Ingrese el CVL de llamada de margen                         |  |
|                                                                                                    | Intervalo del ciclo de devengo<br>Seleccionar intervalo del ciclo de dever >                                                         | CVL de Liquidación (%) Ingrese el CVL de liquidación Taca da Comisión da Estructuración (%) |  |
|                                                                                                    | Seleccionar intervalo de devengo                                                                                                    | Ingrese la Tasa de Comisión de Estructura<br>Crear Plantilla de Términos                    |  |
| in the second second seco |                                                                                                    |                                                                                             |  |
|                                                                                                    |                                                                                                    |                                                                                             |  |

Paso 3: Ingresar Nombre de la Plantilla

# Paso 4: Ingresar Tasa Anual

Introduce la tasa de interés anual.

| • • • • • • • •  |                                                                                                    |                                           |   |  |
|------------------|----------------------------------------------------------------------------------------------------|-------------------------------------------|---|--|
|                  | Crear Plantilla de Términos<br>Cree una nueva Plantilla de Términos propore<br>Nombre de la Plantilla | x<br>cionando la información requerida.   |   |  |
| A loss a loss    | Test Template 1747402530712                                                                           |                                           |   |  |
| A result         | Tasa de Interés (APR)                                                                                 | CVL Inicial (%)                           |   |  |
| If holes a base  | 5.5                                                                                                   | Ingrese el CVL inicial                    |   |  |
|                  | Duración                                                                                              | CVL de Llamada de Margen (%)              |   |  |
|                  | Duración Seleccione período ~                                                                         | Ingrese el CVL de llamada de margen       |   |  |
|                  | Intervalo del ciclo de devengo                                                                        | CVL de Liquidación (%)                    |   |  |
|                  | Seleccionar intervalo del ciclo de dever ${\scriptstyle \lor}$                                        | Ingrese el CVL de liquidación             |   |  |
| a management     | Intervalo de devengo                                                                                  | Tasa de Comisión de Estructuración (%)    |   |  |
| a second         | Seleccionar intervalo de devengo $\sim$                                                               | Ingrese la Tasa de Comisión de Estructura |   |  |
|                  |                                                                                                    | Crear Plantilla de Términos               |   |  |
| C Tapana a table |                                                                                                    |                                           |   |  |
|                  |                                                                                                    |                                           |   |  |
|                  |                                                                                                    |                                           | - |  |

Paso 4: Ingresar Tasa Anual

### Paso 5: Ingresar Unidades de Duración

Especifica las unidades de duración, p. ej., 12, para un término de un año.

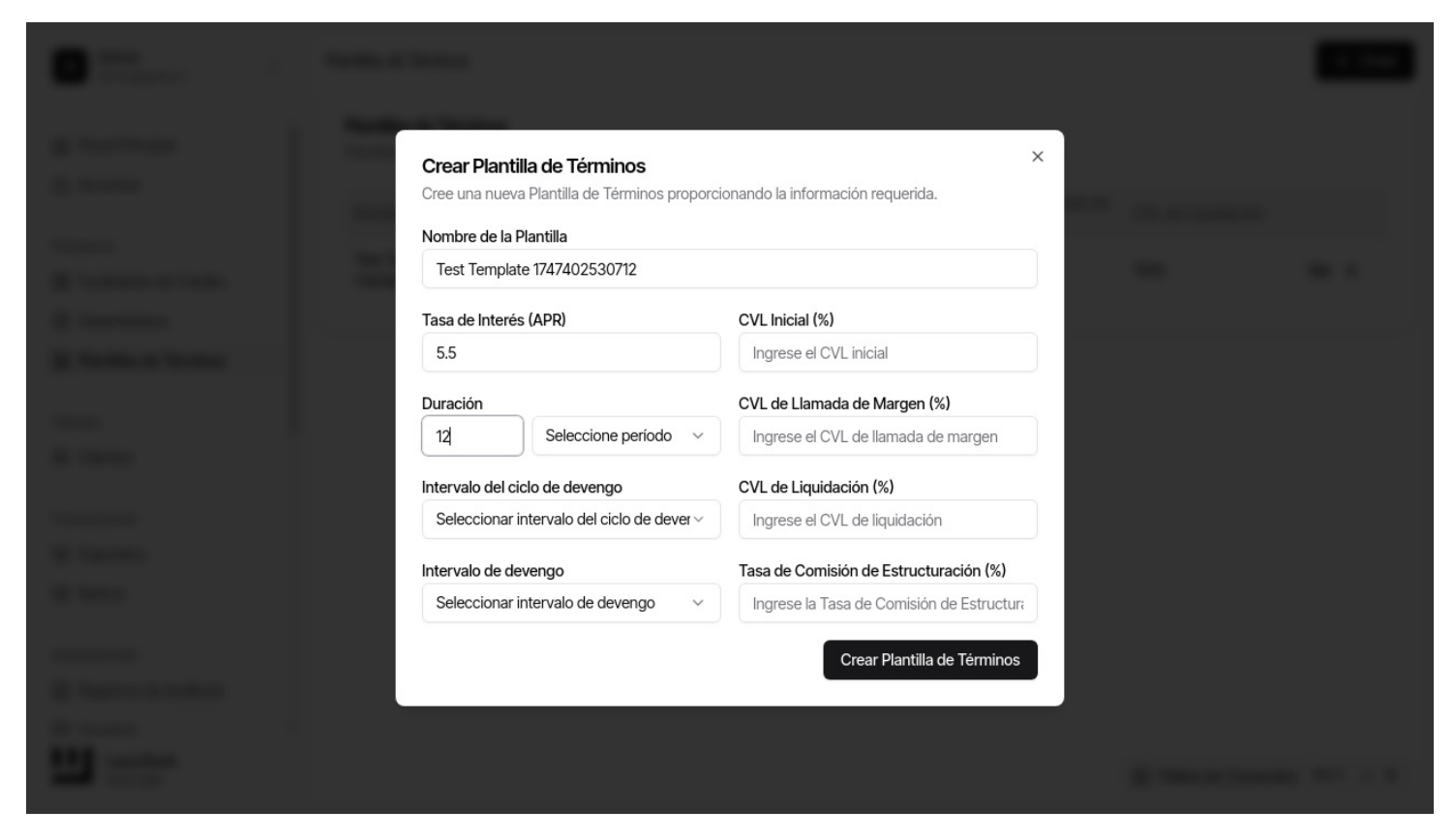

Paso 5: Ingresar Unidades de Duración

### Paso 6: Seleccionar Período de Duración

Elige el período para la duración del menú desplegable. Por ejemplo, seleccionaMeses para duración mensual.

|                                                                                                    | Crear Plantilla de Términos<br>Cree una nueva Plantilla de Términos propor<br>Nombre de la Plantilla | X cionando la información requerida.      |   |  |
|----------------------------------------------------------------------------------------------------|----------------------------------------------------------------------------------------------------|-------------------------------------------|---|--|
| A company of the local division of the local division of the local | Test Template 1747402530712                                                                          |                                           | - |  |
|                                                                                                    | Tasa de Interés (APR)                                                                                | CVL Inicial (%)                           |   |  |
| I have a base                                                                                                    | 5.5                                                                                                  | Ingrese el CVL inicial                    |   |  |
|                                                                                                    | Duración                                                                                             | CVL de Llamada de Margen (%)              |   |  |
|                                                                                                    | 12 Mes ~                                                                                             | Ingrese el CVL de llamada de margen       |   |  |
|                                                                                                    | Intervalo del ciclo de devengo                                                                       | CVL de Liquidación (%)                    |   |  |
|                                                                                                    | Seleccionar intervalo del ciclo de dever ~                                                           | Ingrese el CVL de liquidación             |   |  |
| • • • • • • • • • • • • • • • • • • •                                                                                                    | Intervalo de devengo                                                                                 | Tasa de Comisión de Estructuración (%)    |   |  |
| 1 March 1997                                                                                                    | Seleccionar intervalo de devengo $\sim$                                                              | Ingrese la Tasa de Comisión de Estructura |   |  |
|                                                                                                    |                                                                                                    | Crear Plantilla de Términos               |   |  |
| A Revenue to Automatic                                                                                                    |                                                                                                    |                                           |   |  |
|                                                                                                    |                                                                                                    |                                           |   |  |
|                                                                                                    |                                                                                                    |                                           |   |  |

Paso 6: Seleccionar Período de Duración

### Paso 7: Seleccionar Intervalo de Acumulación

Selecciona el intervalo de acumulación, eligiendo una opción comoFin de Mes del menú desplegable.

Paso 7: Seleccionar Intervalo de Acumulación

Paso 7: Seleccionar Intervalo de Acumulación

### Paso 8: Seleccionar Intervalo de Incurrencia

Establece el intervalo de incurrencia seleccionando una opción comoFin de Mes.

Paso 8: Seleccionar Intervalo de Incurrencia

Paso 8: Seleccionar Intervalo de Incurrencia

### Paso 9: Ingresar CVL Inicial (Límite de Valor de Garantía)

Introduce el CVL inicial, para especificar el límite de valor de garantía inicial.

| Crear Plantilla de Términos<br>Cree una nueva Plantilla de Términos propo | ×<br>rcionando la información requerida.  |  |
|---------------------------------------------------------------------------|-------------------------------------------|--|
| Nombre de la Plantilla                                                    |                                           |  |
| Test Template 1/4/402530/12                                               |                                           |  |
| Tasa de Interés (APR)                                                     | CVL Inicial (%)                           |  |
| 5.5                                                                       | 140                                       |  |
| Duración                                                                  | CVL de Llamada de Margen (%)              |  |
| 12 Mes ~                                                                  | Ingrese el CVL de llamada de margen       |  |
| Intervalo del ciclo de devengo                                            | CVL de Liquidación (%)                    |  |
| Fin de mes ~                                                              | Ingrese el CVL de liquidación             |  |
| Intervalo de devengo                                                      | Tasa de Comisión de Estructuración (%)    |  |
| Fin de mes ~                                                              | Ingrese la Tasa de Comisión de Estructura |  |
|                                                                           | Crear Diantilla de Términos               |  |
|                                                                           |                                           |  |
|                                                                           |                                           |  |
|                                                                           |                                           |  |
|                                                                           |                                           |  |

Paso 9: Ingresar CVL Inicial

### Paso 10: Ingresar CVL de Llamada de Margen

Introduce el CVL de llamada de margen, para definir el límite para activar una llamada de margen.

| Crear Plantilla de Términos<br>Cree una nueva Plantilla de Términos propo | ×<br>rcionando la información requerida.  |  |
|---------------------------------------------------------------------------|-------------------------------------------|--|
| Nombre de la Plantilla                                                    |                                           |  |
| Tasa de Interés (APR)                                                     | CVL Inicial (%)                           |  |
| 5.5                                                                       | 140                                       |  |
| Duración                                                                  | CVL de Llamada de Margen (%)              |  |
| 12 Mes ~                                                                  | 120                                       |  |
| Intervalo del ciclo de devengo                                            | CVL de Liquidación (%)                    |  |
| Fin de mes                                                                | Ingrese el CVL de liquidación             |  |
| Intervalo de devengo                                                      | Tasa de Comisión de Estructuración (%)    |  |
| Fin de mes 🗸 🗸                                                            | Ingrese la Tasa de Comisión de Estructura |  |
|                                                                           | Crear Plantilla de Términos               |  |
|                                                                           |                                           |  |
|                                                                           |                                           |  |
|                                                                           |                                           |  |

Paso 10: Ingresar CVL de Llamada de Margen

# Paso 11: Ingresar CVL de Liquidación

Introduce el CVL de liquidación, para el valor en el que ocurre la liquidación.

| Crear Plantilla de Términos          |                                | ×                                |  |
|--------------------------------------|--------------------------------|----------------------------------|--|
| Cree una nueva Plantilla de Términos | roporcionando la info          | ormación requerida.              |  |
| Nombre de la Plantilla               |                                |                                  |  |
| Test Template 1747402530712          |                                |                                  |  |
| Tasa de Interés (APR)                | CVL Inicial                    | (%)                              |  |
| 5.5                                  | 140                            |                                  |  |
| Duración                             | CVL de Lla                     | mada de Margen (%)               |  |
| 12 Mes                               | ~ 120                          |                                  |  |
| Intervalo del ciclo de devengo       | CVL de Liq                     | uidación (%)                     |  |
| Fin de mes                           | ~ 110                          |                                  |  |
| Intervalo de devengo                 | Tasa de Co                     | omisión de Estructuración (%)    |  |
| Fin de mes                           | <ul> <li>Ingrese la</li> </ul> | a Tasa de Comisión de Estructura |  |
|                                      |                                | Crear Plantilla de Términos      |  |
|                                      |                                |                                  |  |

Paso 11: Ingresar CVL de Liquidación

### Paso 12: Enviar la Plantilla de Términos

Haz clic en el botón "Enviar" para crear la nueva plantilla de términos.

|                                                                                                    | Crear Plantilla de Términos<br>Cree una nueva Plantilla de Términos propor | ×<br>cionando la información requerida.     |  |
|----------------------------------------------------------------------------------------------------|----------------------------------------------------------------------------|---------------------------------------------|--|
| The second second second second second second second second second second second second second second second se | Nombre de la Plantilla<br>Test Template 1747402530712                      |                                             |  |
|                                                                                                    | Tasa de Interés (APR)<br>5.5                                               | <b>CVL Inicial (%)</b><br>140               |  |
| _                                                                                                    | Duración<br>12 Mes V                                                       | CVL de Llamada de Margen (%)                |  |
|                                                                                                    | Intervalo del ciclo de devengo                                             | CVL de Liquidación (%)                      |  |
|                                                                                                    | Fin de mes V                                                               | 110                                         |  |
|                                                                                                    | Intervalo de devengo<br>Fin de mes V                                       | Tasa de Comisión de Estructuración (%)<br>5 |  |
|                                                                                                    |                                                                            | U                                           |  |
| i i i i i i i i i i i i i i i i i i i                                                                           |                                                                            |                                             |  |

Paso 12: Enviar la Plantilla de Términos

### Paso 13: Verificar la Creación de la Plantilla de Términos

Confirma que la URL coincide con el formato de la página de detalle de la plantilla de términos y que el nombre de la plantilla es visible.

| A Admin<br>admin@galoy.io     | Plantillas de Términos > Test Ten         | nplate 1747402530712                      |                         | + Crear                                     |
|-------------------------------|-------------------------------------------|-------------------------------------------|-------------------------|---------------------------------------------|
| Panel Principal               | Plantilla de Términos                     |                                           |                         |                                             |
| ▲ Acciones                    | Nombre<br>Test Template                   | Creado El                                 | Duración                | Intervalo del ciclo de devengo              |
| Préstamos                     | 1747402530712                             | 14 de mayo de 2034, 17:56                 | 12 Mes                  | Fin de mes                                  |
| Facilidades de Crédito        | Intervalo de devengo<br><b>Fin de mes</b> | Tasa Anual<br>5.5%                        | CVL Inicial (%)<br>140% | CVL de Llamada de Margen (%)<br><b>120%</b> |
| Desembolsos                   |                                           |                                           |                         |                                             |
| 🗟 Plantillas de Términos      | CVL de Liquidación (%)                    | Tasa de Comisión de<br>Estructuración (%) |                         |                                             |
|                               | 110%                                      | 5%                                        |                         |                                             |
| Clientes                      | l                                         |                                           |                         |                                             |
| n Clientes                    |                                           |                                           |                         | Actualizar                                  |
| Transacciones                 |                                           |                                           |                         |                                             |
| <ul> <li>Depósitos</li> </ul> |                                           |                                           |                         |                                             |
| <ul> <li>Retiros</li> </ul>   |                                           |                                           |                         |                                             |
| Administración                |                                           |                                           |                         |                                             |
| Registros de Auditoría        |                                           |                                           |                         |                                             |
| O Usuarios                    | •                                         |                                           |                         |                                             |
| Lana Bank<br>v0.0.1-dev       |                                           |                                           |                         | Paleta de Comandos Ctrl + K                 |
|                               |                                           |                                           |                         |                                             |

Paso 13: Verificar la Creación de la Plantilla de Términos

### Paso 14: Ver en la Lista de Plantillas

Navega a la página de lista de plantillas de términos para ver tu plantilla recién creada.

| A Admin<br>admin@galoy.io         | Plantillas de Términos                                    |                                      |                         |             |                             |                    | + Crear           |
|-----------------------------------|-----------------------------------------------------------|--------------------------------------|-------------------------|-------------|-----------------------------|--------------------|-------------------|
| Panel Principal                   | <b>Plantillas de Término</b><br>Plantillas de términos qu | <b>s</b><br>Je se pueden utilizar co | n préstamos y líneas de | crédito     |                             |                    |                   |
| Acciones                          | Nombre                                                    | Duración                             | Tasa Anual              | CVL Inicial | CVL de Llamada de<br>Margen | CVL de Liquidación |                   |
| Préstamos  Facilidades de Crédito | Test Template<br>1747402303562                            | 1200 Mes                             | 5.5%                    | 140%        | 120%                        | 110%               | Ver $\rightarrow$ |
| Desembolsos                       | Test Template<br>1747402530712                            | 12 Mes                               | 5.5%                    | 140%        | 120%                        | 110%               | Ver $\rightarrow$ |
| ☐ Plantillas de Términos          |                                                           |                                      |                         |             |                             |                    |                   |
| Clientes                          |                                                           |                                      |                         |             |                             |                    |                   |
| en Clientes                       |                                                           |                                      |                         |             |                             |                    |                   |
| Transacciones                     |                                                           |                                      |                         |             |                             |                    |                   |
| Oepósitos                         |                                                           |                                      |                         |             |                             |                    |                   |
| <ul> <li>Retiros</li> </ul>       |                                                           |                                      |                         |             |                             |                    |                   |
| Administración                    |                                                           |                                      |                         |             |                             |                    |                   |
| Registros de Auditoría            |                                                           |                                      |                         |             |                             |                    |                   |
| O Usuarios •                      |                                                           |                                      |                         |             |                             |                    |                   |
| Lana Bank<br>v0.0.1-dev           |                                                           |                                      |                         |             |                             | Paleta de Comandos | G Ctrl + K        |

Paso 14: Lista de Plantillas

### Actualizar una Plantilla de Términos

### Paso 15: Acceder a los Detalles de la Plantilla

Navega a la plantilla de términos específica que deseas actualizar.

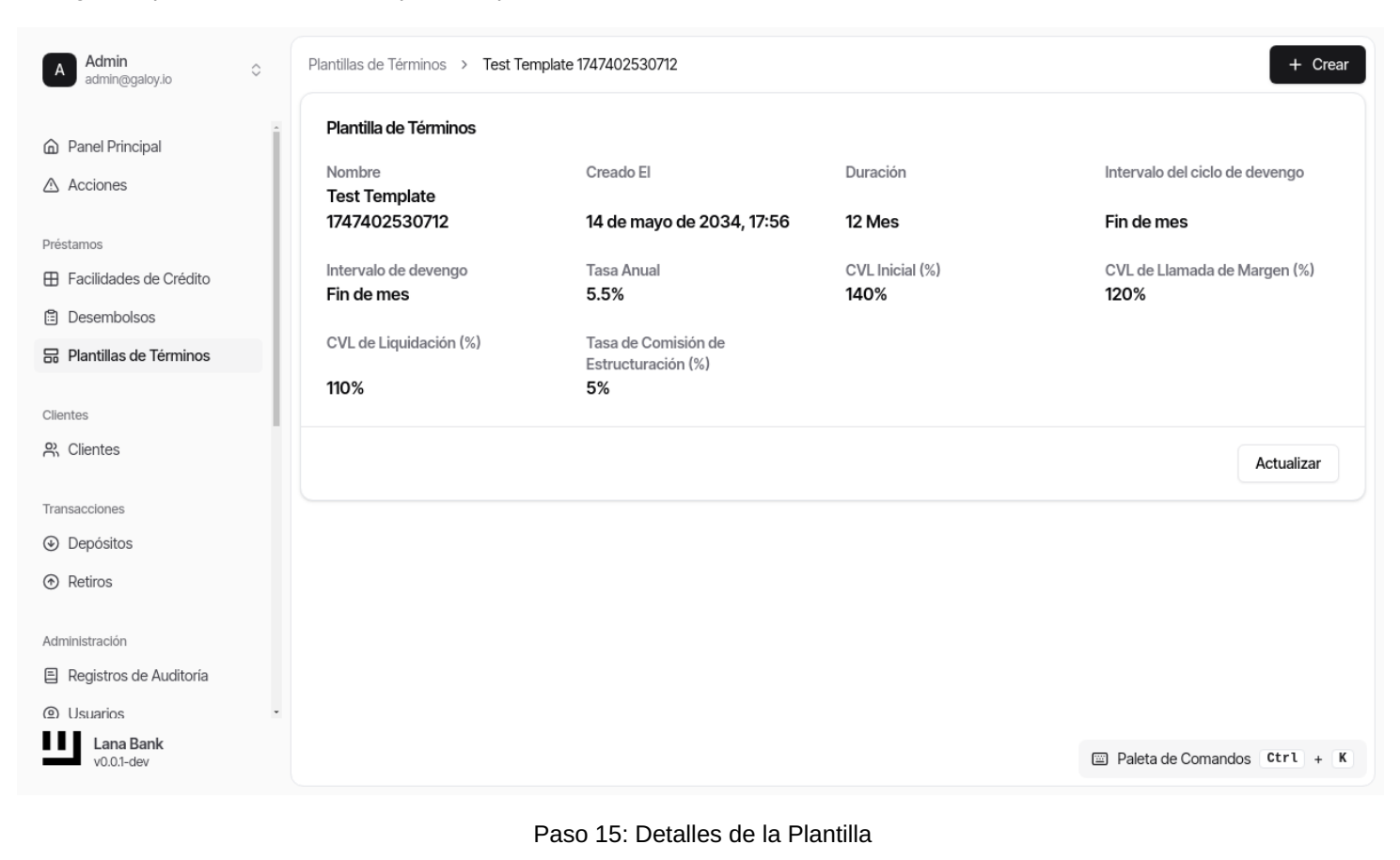

### Paso 16: Hacer Clic en el Botón Actualizar

Haz clic en el botón "Actualizar" para modificar la plantilla de términos.

| • · · · · · · · ·                                                                                                    | terms - the local distribution                                                      |                                        |  |
|----------------------------------------------------------------------------------------------------|-------------------------------------------------------------------------------------|----------------------------------------|--|
| 12                                                                                                    | it forms                                                                            |                                        |  |
|                                                                                                    | Actualizar Test Template 17474025<br>Actualice la Plantilla de Términos modificando | 30712 ×                                |  |
| R College of Long Long Long Long Long Long Long Long                                                                                                    | Tasa de Interés (APR)                                                               | CVL Inicial (%)                        |  |
| a hereite and a second second s | 5.5                                                                                 | 140                                    |  |
| R Table & Table &                                                                                                    | Duración                                                                            | CVL de Llamada de Margen (%)           |  |
| -                                                                                                    | 12 Mes ~                                                                            | 120                                    |  |
|                                                                                                    | Intervalo del ciclo de devengo                                                      | CVL de Liquidación (%)                 |  |
|                                                                                                    | Fin de mes 🗸 🗸                                                                      | 110                                    |  |
|                                                                                                    | Intervalo de devengo                                                                | Tasa de Comisión de Estructuración (%) |  |
| a second                                                                                                    | Fin de mes 🗸 🗸                                                                      | 5                                      |  |
|                                                                                                    |                                                                                     | Actualizar Plantilla de Términos       |  |
|                                                                                                    |                                                                                     |                                        |  |
|                                                                                                    |                                                                                     |                                        |  |
|                                                                                                    |                                                                                     |                                        |  |
|                                                                                                    |                                                                                     |                                        |  |

#### Paso 16: Hacer Clic en Actualizar

#### Paso 17: Modificar Detalles de la Plantilla

Actualiza los campos necesarios. En este ejemplo, estamos cambiando la tasa anual a6.

| • ····· | a fanna - Nei bear farmhart                                                      |                                        | - |
|---------|----------------------------------------------------------------------------------|----------------------------------------|---|
|         |                                                                                  |                                        |   |
|         | Actualizar Test Template 1747402<br>Actualice la Plantilla de Términos modifican | <b>530712</b>                          |   |
|         | Tasa de Interés (APR)                                                            | CVL Inicial (%)                        |   |
|         | đ                                                                                | 140                                    |   |
|         | Duración                                                                         | CVL de Llamada de Margen (%)           |   |
|         | 12 Mes ~                                                                         | 120                                    |   |
|         | Intervalo del ciclo de devengo                                                   | CVL de Liquidación (%)                 |   |
|         | Fin de mes ~                                                                     | 110                                    |   |
|         | Intervalo de devengo                                                             | Tasa de Comisión de Estructuración (%) |   |
|         | Fin de mes ~                                                                     | 5                                      |   |
|         |                                                                                  | Actualizar Plantilla de Términos       |   |
|         |                                                                                  |                                        |   |
|         |                                                                                  |                                        |   |
|         |                                                                                  |                                        |   |
|         |                                                                                  |                                        |   |

Paso 17: Actualizar Detalles

### **Paso 18: Enviar Cambios**

Haz clic en el botón "Enviar" para guardar tus cambios.

| Actualizar Test Template 1747402<br>Actualice la Plantilla de Términos modifican | 530712<br>do la información requerida. | ×                                                 |
|----------------------------------------------------------------------------------|----------------------------------------|---------------------------------------------------|
| Tasa de Interés (APR)                                                            | CVL Inicial (%)                        | The second second second second                   |
| 6                                                                                | 140                                    |                                                   |
| Duración                                                                         | CVL de Llamada de Margen (%)           |                                                   |
| 12 Mes ~                                                                         | 120                                    |                                                   |
| Intervalo del ciclo de devengo                                                   | CVL de Liquidación (%)                 |                                                   |
| Fin de mes                                                                       | 110                                    |                                                   |
| Intervalo de devengo                                                             | Tasa de Comisión de Estructuración (%) |                                                   |
| Fin de mes 🗸 🗸                                                                   | 5                                      |                                                   |
|                                                                                  | Actualizar Plantilla de Términos       |                                                   |
|                                                                                  |                                        |                                                   |
|                                                                                  |                                        | Plantilla de Términos actualizada<br>exitosamente |

Paso 18: Enviar Actualización

### Paso 19: Confirmar Actualización

Verás un mensaje de éxito confirmando que la plantilla ha sido actualizada.

| A Admin<br>admin@galoy.io       | Plantillas de Términos > Test Ter | nplate 1747402530712                      |                 | + Crear                           |  |  |
|---------------------------------|-----------------------------------|-------------------------------------------|-----------------|-----------------------------------|--|--|
| Panel Principal                 | Plantilla de Términos             |                                           |                 |                                   |  |  |
| ▲ Acciones                      | Nombre<br>Test Template           | Creado El                                 | Duración        | Intervalo del ciclo de devengo    |  |  |
| Préstamos                       | 1747402530712                     | 14 de mayo de 2034, 17:56                 | 12 Mes          | Fin de mes                        |  |  |
| E Facilidades de Crédito        | Intervalo de devengo              | Tasa Anual                                | CVL Inicial (%) | CVL de Llamada de Margen (%)      |  |  |
| Desembolsos                     | Fill de mes                       | 0%                                        | 140%            | 120%                              |  |  |
| Plantillas de Términos          | CVL de Liquidación (%)            | Tasa de Comisión de<br>Estructuración (%) |                 |                                   |  |  |
|                                 | 110%                              | 5%                                        |                 |                                   |  |  |
| Clientes                        |                                   |                                           |                 |                                   |  |  |
| 옷 Clientes                      |                                   |                                           |                 | Actualizar                        |  |  |
| Transacciones                   |                                   |                                           |                 |                                   |  |  |
| <ul> <li>Depósitos</li> </ul>   |                                   |                                           |                 |                                   |  |  |
| ⑦ Retiros                       |                                   |                                           |                 |                                   |  |  |
| Administración                  |                                   |                                           |                 |                                   |  |  |
| E Registros de Auditoría        |                                   |                                           |                 |                                   |  |  |
| Usuarios                        |                                   |                                           |                 | Plantilla de Términos actualizada |  |  |
| Lana Bank<br>v0.0.1-dev         |                                   |                                           |                 | exitosamente                      |  |  |
| Paso 19: Éxito de Actualización |                                   |                                           |                 |                                   |  |  |

Siguiendo estos pasos, puedes crear y actualizar con éxito plantillas de términos en la aplicación.